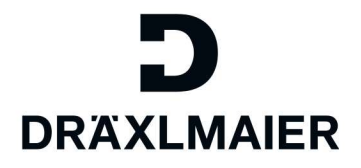

## How To: Anmeldungen im neuen Supplier Portal

Um sich in die verschiedenen Systeme einzuloggen, müssen Sie zunächst die An-/Abmeldeseite öffnen:

Einkauf News Nachhaltigkeit Zusammenarbeit

An-/Abmeldung Support 으

#### 1. Anmeldung in den geschützten Bereich

Diese Anmeldung finden Sie auf der Anmeldeseite:

# Anmeldung im geschützten Bereich

## Ihr Anmeldestatus:

Seiten und Inhalte für registrierte Lieferanten werden nicht angezeigt.

Nach der Anmeldung wird die Startseite des Supplier-Portal neu geöffnet und Sie sehen auch die geschützten Seiten und Inhalte.

→ Anmeldung im geschützten Bereich

## 2. Anmeldung ins SLC

Um sich im SLC anzumelden, müssen Sie ebenfalls auf der An-/Abmeldeseite auf "SLC Portal" klicken:

Anmeldung im SLC

> Hier können Sie sich in unserem Supplier Lifecycle Management (SLC-Portal) anmelden. In diesem Portal finden Sie neben Ihren allgemeinen Firmendaten auch das eSourcing, den Demand Viewer, TISS, sowie das SAP Bemusterungsportal.

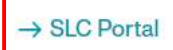

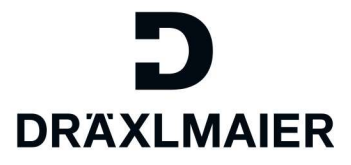

### 3. Anmeldung zur Erstbemusterung

Um sich für die Erstbemusterung anzumelden, öffnen Sie das QMS Portal:

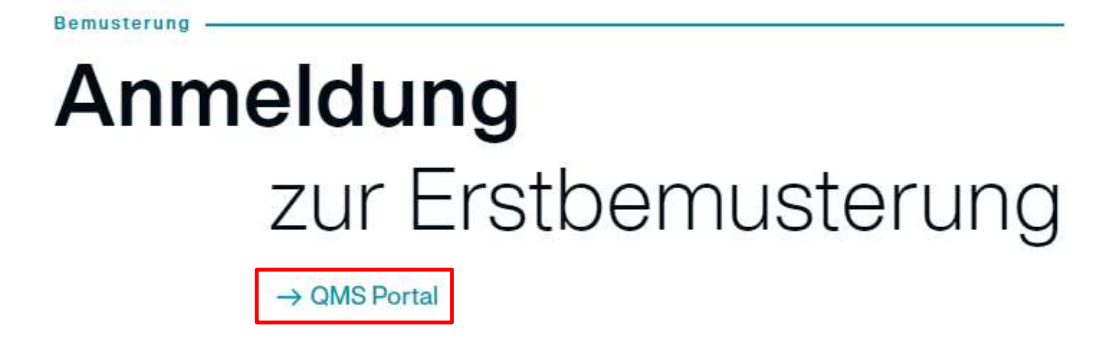